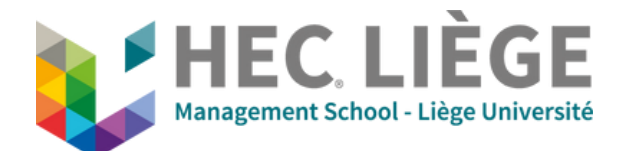

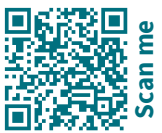

Il est impératif d'avoir au préalable réservé la salle via locaux.hec@uliege.be et demander la création du lien Zoom à de.hec@uliege.be

# **B - Videoconference Mode**

| •        | Commandes                                                                       | Commandes de la salle |  |
|----------|---------------------------------------------------------------------------------|-----------------------|--|
| Accueil  | Scènes                                                                          |                       |  |
| Contacts | () Allumer la salle 2                                                           | () Eteindre la Salle  |  |
|          | Appareils                                                                       |                       |  |
|          | Ecran Gauche - Fond                                                             | de Salle On           |  |
| Command  |                                                                                 | Off                   |  |
|          |                                                                                 |                       |  |
|          | 12:20 PM                                                                        | mardi, mai 21         |  |
| Contacts | Instant Meeting<br>12:17 PM - 12:47 PM • Zoom Meeting<br>Animateur : ledcom.hec |                       |  |
| <b>B</b> |                                                                                 |                       |  |
| Command  |                                                                                 |                       |  |

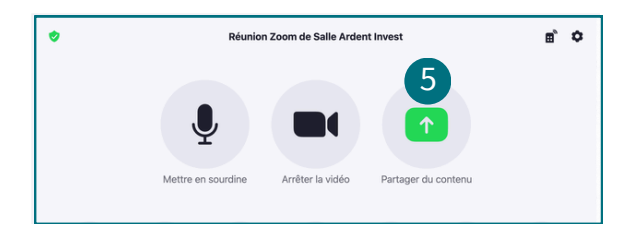

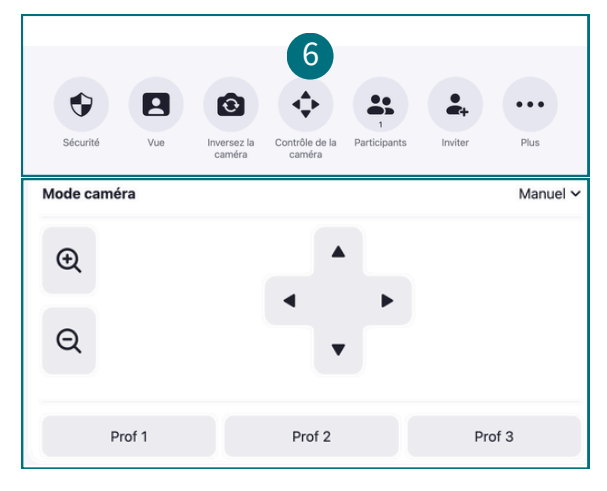

#### A. Démarrer la salle via la tablette (1)

- (1) Commandes de la Salle
- (2) Allumer la salle

#### B. Revenir sur Accueil (3)

La réunion Zoom demandée au préalable à l'équipe DE apparaît sur la tablette (4).

### C. Lancer la réunion Zoom (4)

Cliquez sur (4).

# D. Partage d'écran (5)

Brancher le câble HDMI dans son ordinateur, le partage démarre automatiquement. Dans le cas contraire cliquer sur « Partager du contenu »

# E. Contrôle de la caméra (6)

Choisir : Prof 1 / Prof 2 / Prof 3 en fonction de l'angle de vue souhaité

A la fin de la réunion Zoom, cliquez sur terminer et mettre fin à la réunion pour tous. A la fin du cours, éteindre la salle via la tablette : menu à gauche : Commandes Salle – Eteindre la salle.

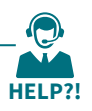